## **Paying Your Bill with Foreign Currency**

*NOTE:* A Foreign Currency payment is a 'pending' payment and does not apply to your University of Nebraska – Lincoln student account until all of the following steps are completed.

## Step 1: Login

Students - Login to MyRED. Click on the blue 'Pay Bill' link.

**Parents/Others** – Login to the <u>UNL E-Payment System</u>. (If you do not have Authorized Payor access, contact your student.)

**Step 2: Make a Payment** - Select 'Make a payment' at bottom right of Overview screen. Enter the dollar amount you would like to pay in US dollars in the Amount field and click 'Checkout'. Your payment cannot exceed the current student account balance (which will be displayed on the page).

| Nebraska       | Overview                                                     | ¢®                    |
|----------------|--------------------------------------------------------------|-----------------------|
| My Account     | HERBIE HUSKER<br>University of Netraska - Lincoln (Training) | Balance<br>\$1,923.45 |
| Make a Payment | Summary<br>Payment on Student Account                        | \$1,923.45            |
| ⊖ Sign Out     | Balance                                                      | \$1,923.45            |
|                | Do you want                                                  |                       |
|                |                                                              | Make a payment        |

| Nebraska<br>Lincoln |                      |                               | Step 1 of 3: Pay amount   1 (2) (3) |                    |                        |       |
|---------------------|----------------------|-------------------------------|-------------------------------------|--------------------|------------------------|-------|
| My Account          |                      |                               | How much would you like to pay?     |                    |                        |       |
| Overview            |                      | Balance items                 |                                     |                    |                        |       |
| 걸 Make a Payment    |                      | Uncheck all   1 of 1 selected |                                     |                    |                        |       |
| Transactions        |                      | Description                   | Balance                             | Amount             |                        |       |
| Help                |                      | Payment on Student Account    | \$1,923.45                          | \$500.0¢           | 0 ~                    |       |
| ⇒ sign Out          |                      |                               |                                     | Maximum \$1,923.45 |                        |       |
|                     |                      | Total balance<br>Pay amount   |                                     |                    | \$1,923.45<br>\$500.00 |       |
|                     |                      | Remaining balance             |                                     |                    | \$1,423.45             |       |
|                     | * Indicates required | field                         |                                     |                    |                        | Ø     |
|                     | Payment 1 iter       | m                             |                                     |                    |                        | \$500 |
|                     |                      |                               |                                     | Cancel             | Checko                 | lut   |
|                     |                      |                               |                                     |                    |                        |       |

**Step 3**: **Select Payment Type** – Select 'International payment' and click "Continue". At this point, the Payor will be redirected to the Convera (formerly Western Union Business Solutions or WUBS) site to complete

their payment per Step 4 below.

| My Account    |                            | Step 2 of 3. Payment methad                                                   |                 |  |  |  |  |  |  |
|---------------|----------------------------|-------------------------------------------------------------------------------|-----------------|--|--|--|--|--|--|
| Overview      | How would you like to pay? |                                                                               |                 |  |  |  |  |  |  |
| Ake a Payment |                            | Payment amount                                                                |                 |  |  |  |  |  |  |
| Transactions  |                            | \$500                                                                         |                 |  |  |  |  |  |  |
| Help          |                            | * Payment method                                                              |                 |  |  |  |  |  |  |
| Sign Out      |                            | New credit or debit card<br>Convenience fees apply to all card payments       |                 |  |  |  |  |  |  |
|               |                            | New bank account<br>(Your debit or credit card do NOT work with this option.) |                 |  |  |  |  |  |  |
|               |                            | International payment<br>Pacilitated by Convers                               |                 |  |  |  |  |  |  |
|               |                            |                                                                               |                 |  |  |  |  |  |  |
|               | Secure encrypted payment   | (                                                                             | Cancel Continue |  |  |  |  |  |  |

**Step 4: Enter Foreign Currency Details** - You will be redirected to the Convera (formerly WUBS) site to complete your payment. Convera facilitates UNL's foreign currency student payments.

- Choose the country you're paying from and enter the details about your payment
- Choose your preferred payment method
- Enter/confirm student details and who is making the payment

**Step 5: Make Payment** – Complete your payment transaction:

- Bank Transfer: receive payment instructions for online banking or paying direct through your bank
- In Person: receive payment instructions for an in-person transfer
- Online: select from a variety of providers

Please note: The quoted exchange rate is only valid for 72 hours. A new quote must be obtained for each payment or if this timeframe expires.

**Step 7: Payment Posts to Student Account upon Final Settlement** - Once the payment is received via Convera (formerly WUBS), the payment will post to your student account and can be seen on MyRED. Until this settlement, the payment is only PENDING and will not be seen on MyRED.

CAUTION: A new transaction must be initiated in the UNL E-Payment System <u>each time payment is made.</u> Never use payment instructions from a previous transaction when making payment by foreign currency. Each payment is unique and needs to be properly identified or it will be delayed and possibly applied incorrectly.